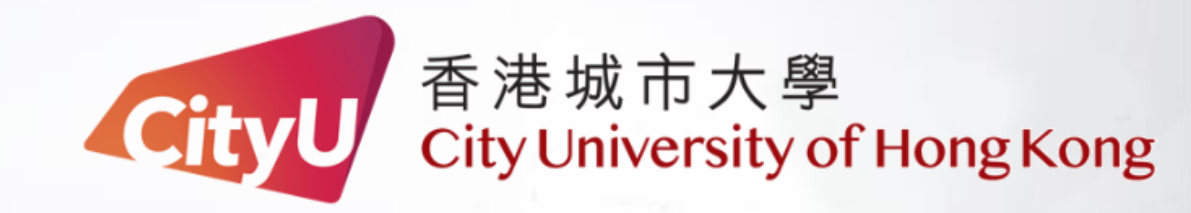

### USER GUIDE FOR USER GUIDE FOR

Yeung Kin Man Academic Building

7/F Classroom (G7510)

For IT or AV support, please contact the CSC Service Desk at 3442-8340

### **AV Control Panel**

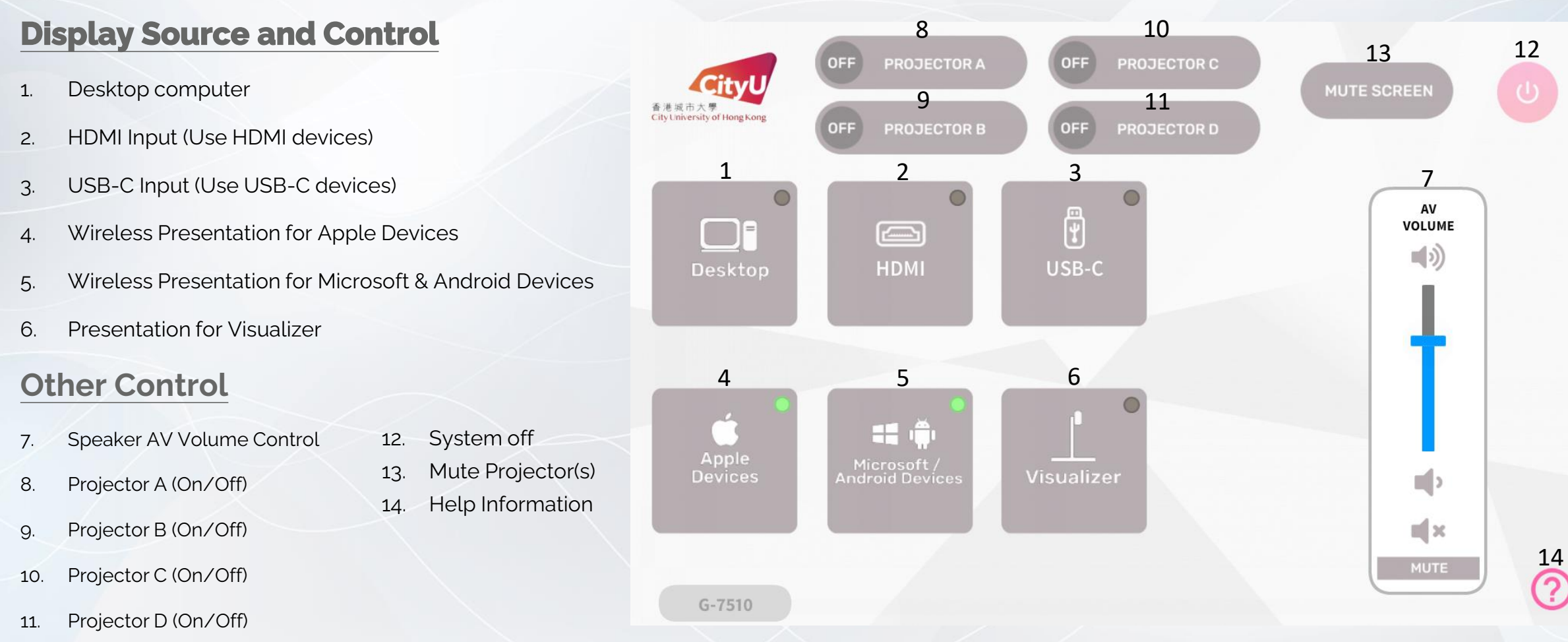

For IT or AV support, please contact the CSC Service Desk at 3442-8340

#### Operation procedure of the Desktop Input

- 1. Press "Desktop " button when you want to display desktop computer image
- 2. Select Display Devices (All Projector/Projector B and C/ Projector A / Projector B/ Projector C/ Projector D )

#### **Operation procedure of the USB-C Input**

- 1. Press "USB-C " button
- 2. Connect the device to USB-C cable
- 3. Select Display Devices (All Projector/Projector B and C/ Projector A / Projector B/ Projector C/ Projector D )

#### **Operation procedure of the Visualizer Input**

- 1. Press "Visualizer" button
- 2. Select Display Devices (All Projector/Projector B and C/ Projector A / Projector B/ Projector C/ Projector D )

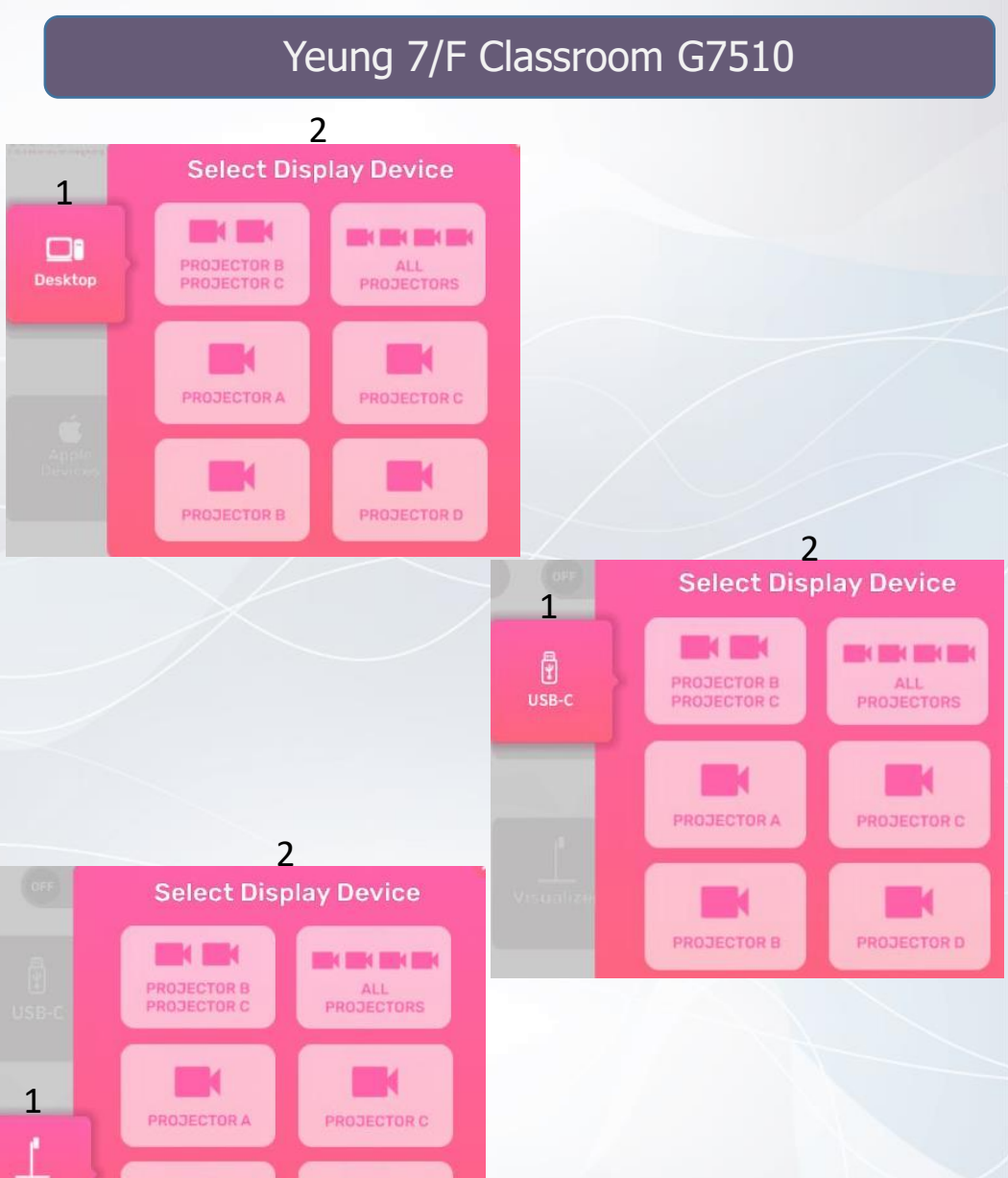

For IT or AV support, please contact the CSC Service Desk at 3442-8340

Visualizer

PROJECTOR B

#### Operation procedure of the Apple Devices Input

- 1. Press "Wireless Presentation (Apple Devices)" button
- 2. Use Screen Mirroring or AirPlay to connect Apple device
- Select Display Devices (All Projector/Projector B and C/ Projector A / Projector B/ Projector C/ Projector D )

Operation procedure of wireless presentation for

#### Microsoft & Android Device

- 1. Press "Wireless Presentation (Microsoft & Android)" button
- 2. Use Screen Mirroring to connect Microsoft & Android device
- Select Display Devices (All Projector/Projector B and C/ Projector A / Projector B/ Projector C/ Projector D )

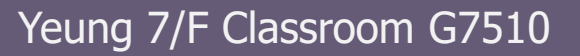

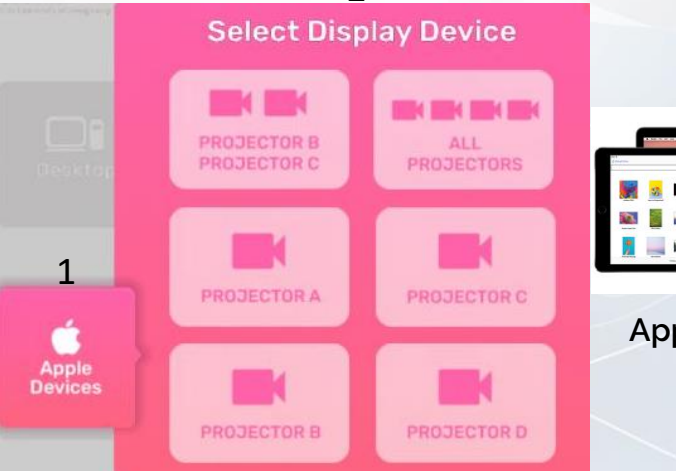

2

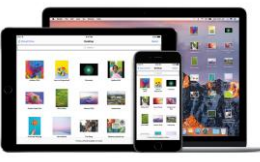

**Apple Device** 

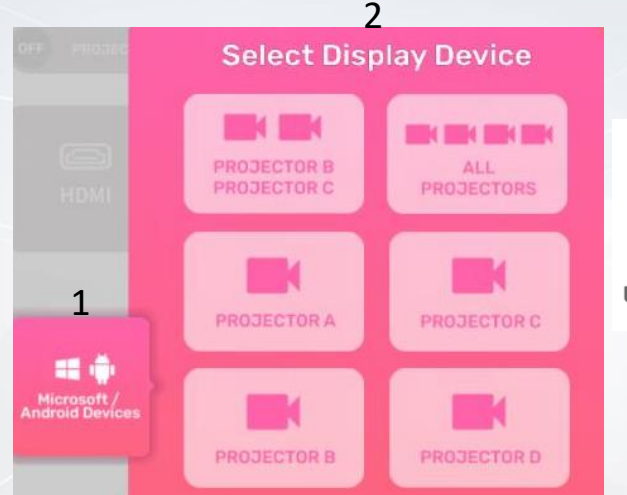

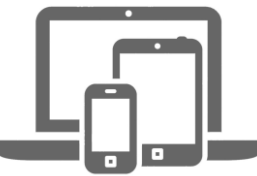

Microsoft & Android Device

### **System OFF**

- 1. Confirm Power off
- 2. Cancel Power off
- 3. After confirm ,the system will take around 20s to turn off.

| 2                   | 3                                   |
|---------------------|-------------------------------------|
| CO ×                | System is cooling down.             |
| roceed to turn off. | It takes about 20 s<br>to complete. |
| 1<br>CONFIRM        | -                                   |

Yeung 7/F Classroom G7510

For IT or AV support, please contact the CSC Service Desk at 3442-8340